Para ter acesso a Biblioteca Virtual (BV) Pearson observe se você já fez empréstimo nas Bibliotecas do IFPR.

✓ Se *sim*, você já tem login, que é seu número de matrícula, e senha. Perfeito, você já está habilitado a acessar a BV.

 ✓ Se não, entre em contato conosco pelo e-mail: <u>biblioteca londrina@ifpr.edu.br</u>, solicitando cadastro na Biblioteca e senha de acesso. Mande seu nome completo, curso/ano e telefone para contato. Recebeu seu login e senha? Vamos em frente.

# No seu navegador vá em <u>biblioteca.ifpr.edu.br</u>

| INSTITUTO FEDERAL<br>PARANÁ          |                                                     | D - Pergamum Mobile:   Meu Pergamum               | Comentários Gerais    Ajuda   | Allo c     |
|--------------------------------------|-----------------------------------------------------|---------------------------------------------------|-------------------------------|------------|
| Descrites Carel                      |                                                     |                                                   | Selecione out                 | tras pesqu |
| resquisa Gerai                       | 1                                                   |                                                   |                               |            |
| <u>[</u> YI                          | Pesq                                                | Limpar                                            |                               |            |
| Palavra )      indice                | Ordenação: Titulo 🔻                                 | Unidade de Informação:                            | Todas                         |            |
| Buscar pors Livre Y                  | Ano de publicação:                                  | Tipo de obre:                                     | Todas                         |            |
| Registros por páginai 20 🔻           |                                                     | Coleção:                                          | Todas                         |            |
|                                      | SEJA BEM VINDO À PAGINA DE CO                       | ONSULTA DAS BIBLIOTECAS DO IFPRI                  |                               |            |
|                                      | Para renovar e ver suas rese                        | ervas clique em <u>Meu Pergamum</u>               |                               |            |
| Em caso de impossibilidade de acesso | ao sistema para a renovação via internet, o usuário | deverá dirigir-se à Biblioteca até a data previst | a para a renovação ou devoluç | ão do mat  |
|                                      | ACTOC                                               | TAMPÉM                                            |                               |            |

No exemplo, faremos a busca pela palavra 'software'. Em coleção selecione BV Pearson.

| Q software                                | Pesq                                                            | uisar Limpar                                                                      |                                                  |
|-------------------------------------------|-----------------------------------------------------------------|-----------------------------------------------------------------------------------|--------------------------------------------------|
| +++ Opções de consulta                    |                                                                 |                                                                                   |                                                  |
| Palavra ) Indice                          | Ordenação: Título 🔻                                             | Unidade de Informação:                                                            | Todas                                            |
| Buscar por: Livre 🔻                       | Ano de publicação:                                              | Tipo de obra:                                                                     | Todas                                            |
| Registros por página: 20 ¥                | SEJA BEM VINDO À PAGINA DE CO<br>Para renovar e ver suas rese   | Coleção:<br>NSULTA DAS BIBLIOTECAS DO IFPR!<br>rvas clique em <u>Meu Pergamum</u> | Todos B Committee Marco<br>Todas<br>BV - Pearson |
| m caso de impossibilidade de acess        | o ao sistema para a renovação via internet, o usuário<br>ACESSE | deverá dirigir-se à Biblioteca até a data previst<br>TAMBÉM:                      |                                                  |
| SciFLO<br>searche Electronic Lange Caller | dicos.<br>Biblioteca digital desenvolvida em softwar            | re livre                                                                          | 70                                               |

Nos resultados aparecerão as referências dos e-books disponíveis na coleção, com um cadeado na frente. Para ter acesso ao conteúdo, clique no cadeado.

| Q software                 | Pesquisar Limpar                                                                               |
|----------------------------|------------------------------------------------------------------------------------------------|
| +++ Opções de consulta     |                                                                                                |
| Palavra        Índice      | Ordenação: Título 🔻                                                                            |
| Buscar por: Livre 🔻        | Ano de publicação:                                                                             |
| Registros por página: 20 V |                                                                                                |
|                            |                                                                                                |
|                            |                                                                                                |
| fermo pesquisado           |                                                                                                |
| software                   |                                                                                                |
| afinas cua hucca           | Recultades 177 Certa                                                                           |
| Cennar Sua Dusca           | Adeba Acrehat 6 0 Standard : gula autorizado Adeba [registro glatrônico] / 2004 / Ebeak )      |
| Unidado do Informação      | 1. Adobe Acrobat 5.5 Standard : gula autorizado Adobe [registro electorico] / 2004 - ( Ebook ) |
| Assis Chateaubriand(17)    | ADOBE CREATIVE TEAM. Adobe Acrobat 6.0 Standard uia autorizado Adobe. São Paulo: Makron Boo    |
| Astorga(17)                |                                                                                                |
| Barração(17)               | Clique aqui para acessar o material com acesso restrito                                        |
| Campo Largo(17)            |                                                                                                |
| Capanema(17)               | Referência Marc                                                                                |

Você será direcionado para uma janela de login. Em usuário insira o seu número de matrícula e em senha use a mesma utilizada para fazer empréstimos na biblioteca!

| ſ | LOGIN ACESSO RESTRITO                                                                                                    | ×    |
|---|----------------------------------------------------------------------------------------------------|------|
|   | Usuário:                                                                                                    |      |
|   | Senha:                                                                                                    |      |
|   | Login                                                                                                    |      |
|   | ATENÇÃO                                                                                                    |      |
|   | <ol> <li>Em "Usuário" digite o número de matrícula, SIAPE ou número do RG<br/>"Senha" utilize aquela cadastrada na Biblioteca.</li> </ol>                                                                  | e em |
|   | 2. O envio do e-mail é uma forma de lembrá-lo da data de devolução<br>material, que é uma responsabilidade sua. Portanto, o não envio da<br>mensagem, independentemente do motivo, não isenta o usuário da | do   |

#### Após o Login, aparecerá o site de cadastro da BV, insira seu CPF para continuar.

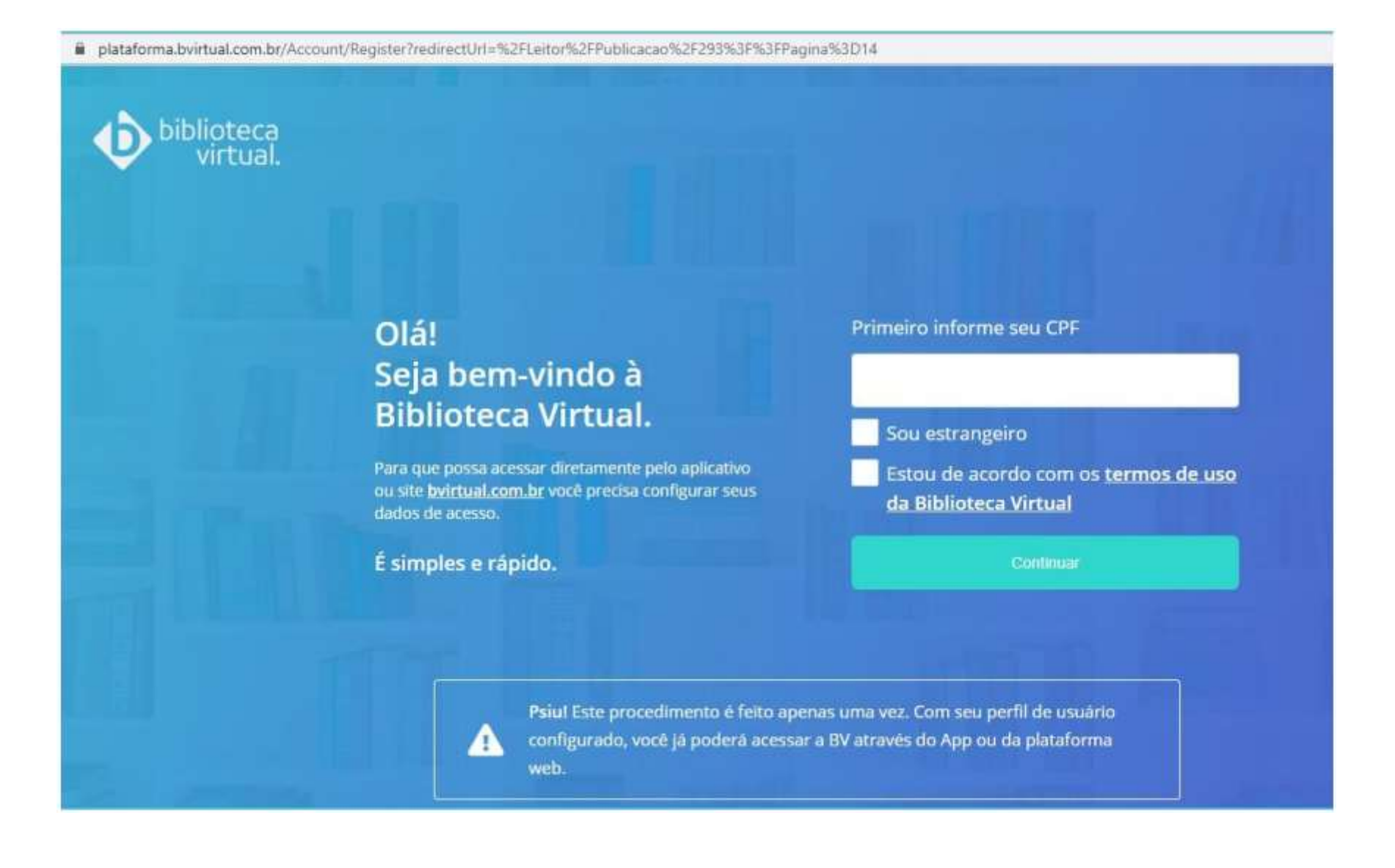

#### Preencha seus dados e crie uma senha de acesso.

### Olá! Seja bem-vindo à Biblioteca Virtual.

Para que possa acessar diretamente pelo aplicativo ou site bvirtual.com.br você precisa configurar seus dados de acesso.

É simples e rápido.

CPF validado, agora preencha as informações abaixo.

Informe seu nome

Informe seu sobrenome

Informe um e-mail para login

Confirme o e-mail informado

Crie uma senha de acesso

Sua senha precisa ter entre 8 e 30 caracteres com pelo menos uma letra minúscula e um número.

Confirmar senha

Criar meu usuário

### Após finalizar seu cadastro, abrirá a tela inicial do site da BV Pearson.

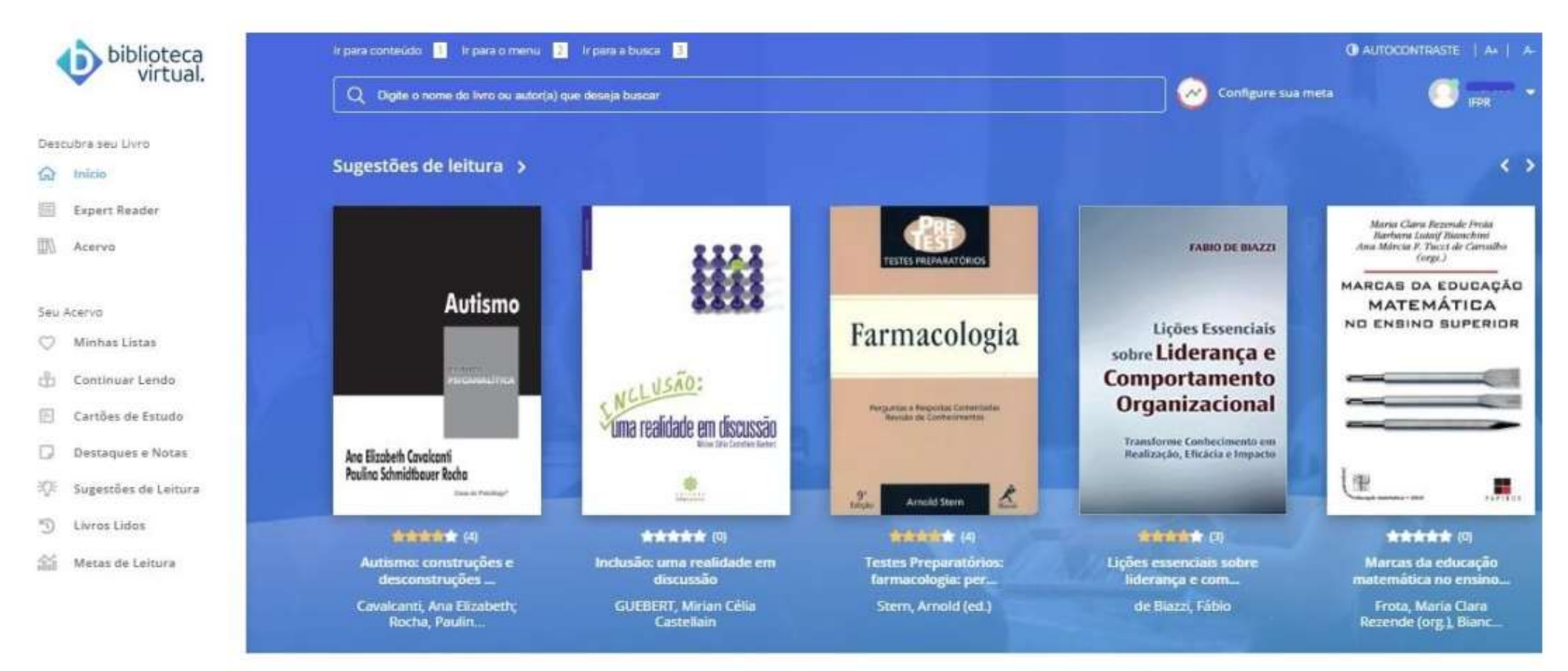

Feito o procedimento de cadastro na BV, você terá duas opções de acesso:

- 1) Diretamente no site da BV (https://plataforma.bvirtual.com.br/Account/Login?redirectUrl=%2F) com o login e senha que criou por lá:
- 2) Pelo site da Biblioteca do IFPR (biblioteca.ifpr.edu.br), com o login e senha de empréstimo da biblioteca.

A BV está disponível tanto na versão web como em aplicativo para Android e IOS.

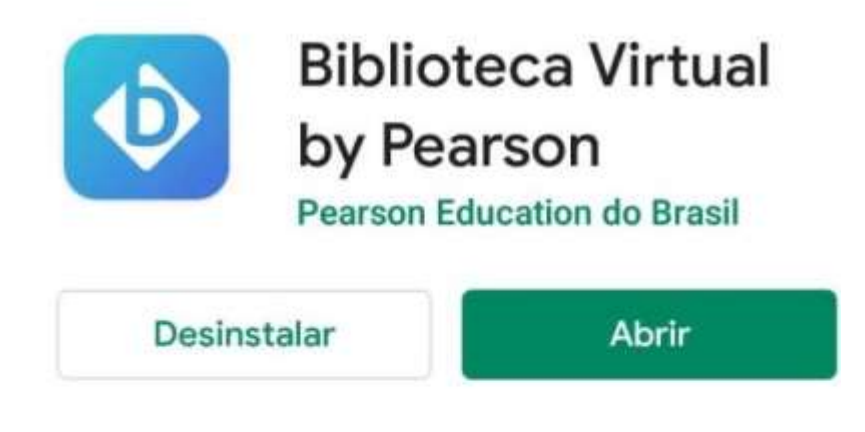

## Novidades •

 $\rightarrow$ 

Última atualização: 30 de mar. de 2020

Melhorias na performance; Melhorias na leitura offline; Melhorias na marcação de páginas;

#### Avaliar este app

Dê sua opinião

Ainda tem dúvida? Entre em contato conosco por esses canais:

E-mail: <u>biblioteca\_londrina@ifpr.edu.br</u>

Facebook: https://www.facebook.com/bibifprlondrina

Instagram: ifprbibliotecalondrina